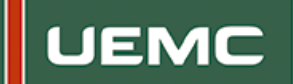

Estimad@ alumn@:

En primer lugar, felicitarle por haber finalizado con éxito sus estudios, jenhorabuena!

A través de este enlace <u>http://www.uemc.es</u> puede solicitar un certificado académico, programa de las asignaturas o bien el diploma. Dentro de la web encontrará las descripciones de cada uno de ellos y las imágenes, para que pueda decidir claramente lo que necesita.

Si quiere solicitar cualquiera de las tres cosas deberá seguir los siguientes pasos:

## POR FAVOR LEA ATENTAMENTE ESTAS INSTRUCCIONES:

- Antes de iniciar la petición deberá habilitar su tarjeta de crédito o débito para "Pago seguro" en su banco. Se debe solicitar expresamente en el banco, ya que las claves son diferentes a las utilizadas en el cajero automático, y el banco se las debe proporcionar. O bien darse de alta en PAYPAL
- 2. Debe entrar en <u>http://www.uemc.es</u>
- 3. En la esquina superior derecha debe pinchar en MI UEMC.

| -    |                                            | 101            |                    |         | TE INFORMA | MOS 📞 98 | 3001000  | I UEM | C C   |
|------|--------------------------------------------|----------------|--------------------|---------|------------|----------|----------|-------|-------|
| UEMC | Universidad Europea<br>Miguel de Cervantes | LA UNIVERSIDAD | NUEVOS ESTUDIANTES | ALUMNOS | PROFESORES | EMPRESAS | ACTUALID | AD    | م     |
|      |                                            |                |                    |         |            |          | 8 C      | N.    | l l e |

4. Debe introducir el siguiente usuario y contraseña (este usuario y contraseña solo se utiliza para acceder a MIUEMC).

| a) Usuario:    | clienteexpediciontp |
|----------------|---------------------|
| b) Contraseña: | UEMC_tp_exped       |
|                |                     |

| UEMC Universidad Europea<br>Miguel de Cervantes |
|-------------------------------------------------|
|                                                 |
| Introduce tus datos para entrar en Mi UEMC      |
| NOMBRE DE USUARIO:                              |
| Usuario                                         |
| CONTRASEÑA:                                     |
| Contraseña                                      |
| ENTRAR                                          |
| Webmail cuentas especiales.                     |
| Solicitar ayuda                                 |
|                                                 |

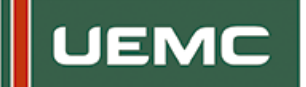

5. Una vez insertados el usuario y contraseña anterior, se mostrará el siguiente icono. Tras pulsar sobre el mismo, se accederá a la **tienda de expedición de títulos propios**.

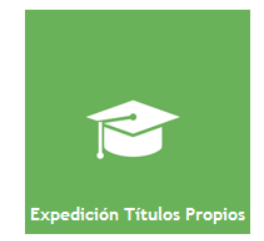

Si es la primera vez que va a entrar en nuestra página debe registrarse con sus datos.
 Para ello, debe completar el formulario mostrado, insertando sus datos personales, así como el usuario y contraseña deseados y que deberá utilizar en siguientes ocasiones.

<u>IMPORTANTE</u>: el usuario y contraseña indicados en los anteriores apartados sólo es válido para realizar el acceso a Mi UEMC. Para la tienda de expedición de títulos, es necesario utilizar un usuario generado por usted.

|                                                                                    |      | Inicio /             |
|------------------------------------------------------------------------------------|------|----------------------|
|                                                                                    |      | Usuarios registrados |
| Formulario de registro                                                             |      | Nombre de usuario    |
| -                                                                                  |      | Contraseña           |
| Adentificador de la cuente en la pópina. Sila latres en minúscula y números.       |      | Iniciar Sesión →     |
|                                                                                    |      |                      |
|                                                                                    |      |                      |
|                                                                                    |      |                      |
| Escribe un emaît vilida. Se usaril para las confirmaciones de pedido y notificacio | nes. |                      |
|                                                                                    |      |                      |
| Al Jalma da A. constituea                                                          |      |                      |
| <b>i</b> .                                                                         |      |                      |

Una vez completado el anterior formulario con sus datos, si desea recibir un correo confirmando su usuario y contraseña, puede señalar la casilla "Enviar estas credenciales vía email".

Si <u>ya creó el usuario anteriormente</u>, puede acceder al enlace situado en la parte superior de la página, o bien completar sus datos desde el bloque lateral derecho "Usuarios registrados".

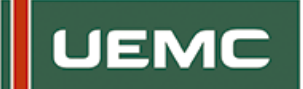

| Regis | tro                                         |                                                                                       | Inicio / Registro    |
|-------|---------------------------------------------|---------------------------------------------------------------------------------------|----------------------|
|       | Si ya estás registrado, PINCHA <u>AQUÍ.</u> | Acceso con el usuario y contraseña generado                                           | Usuarios registrados |
|       | Datos de registro                           |                                                                                       | Contraseña           |
|       | Nombre de usuario *                         | Identificador de lu cuenta en la pógina. Sólo letras en minúscula y números.          | Iniciar Sesión →     |
|       | Nombre                                      |                                                                                       |                      |
|       | Apellido(s)                                 |                                                                                       |                      |
|       | E-mail *                                    | Escribe un email vilida. Se ucará nara las confirmaciones de pedido y notificaciones. |                      |
|       | Contraseña *                                | Minimo de 6 caracteres.                                                               |                      |
|       | Repetir contraseña *                        | Ror seguridad, necesitamos que escribas de nuevo tu clave.                            |                      |
|       | Enviar estas credenciales via email.        |                                                                                       |                      |
|       | Registrar                                   |                                                                                       |                      |

7. Una vez registrado, se mostrará un aviso indicando que su cuenta ha sido creada satisfactoriamente. Para continuar con el <u>proceso de expedición del título</u>, acceda a la página principal pulsando sobre el logo de la UEMC situado en la cabecera de la página.

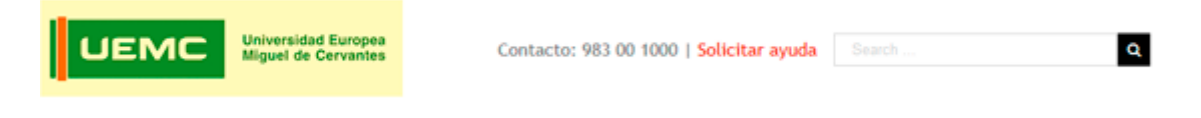

Para realizar el proceso, vaya leyendo las indicaciones que le van guiando en cada una de las páginas.

8. El primer paso es seleccionar en la página principal, la categoría de títulos deseada, pulsando sobre la imagen:

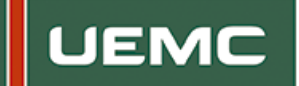

|                                                                                                    | Mi cuenta Finali                                                                                     | zar solicitud expedición                                                                            | Contacto                              | Términos y condiciones                                   |                          |
|----------------------------------------------------------------------------------------------------|----------------------------------------------------------------------------------------------------|----------------------------------------------------------------------------------------------------|---------------------------------------|----------------------------------------------------------|--------------------------|
| Expedición de documentos                                                                                                    |                                                                                                    |                                                                                                    |                                       |                                                          | Expedición de documentos |
|                                                                                                    |                                                                                                    |                                                                                                    |                                       |                                                          |                          |
| Estimad@ alumn@:                                                                                                    |                                                                                                    |                                                                                                    |                                       |                                                          | Bienvenido/a             |
| En primer lugar queremos felicitarte po<br>un Certificado Académico o bien el D<br>institución. También es posible solicitar    | r haber finalizado con éxit<br>iploma. Ambos sirven de<br>los Programas Académicos                   | to tus estudios, ¡enhorabuena! A<br>justificante de fin de estudio<br>de las asignaturas superadas. | través de este es<br>s para presentar | sta página puedes solicitar<br>do en cualquier entidad o | Desconectar              |
| Una vez realizada la solicitud, el for<br>procederemos a la expedición. En caso d<br>a la siguiente dirección de correo electró | mulario nos llega inmedi<br>le alguna incidencia contini<br>inico: <mark>expediciontitulospro</mark> | iatamente. Comprobaremos qu<br>uada, si no te pueden ayudar en<br><mark>ppios@uemc.es</mark>        | ie toda tu docur<br>tu Banco, no dude | mentación sea correcta y<br>es en escribirnos un e-mail  |                          |
| Este proceso puede tardar entre 6 y 9 i<br>pongan en contacto con el alumno cuando                                              | meses. Nosotros se lo envi<br>o vayan a enviarlo.                                                    | iaremos a la empresa colabora                                                                       | idora, si es el cas                   | so, y serán ellos los que se                             |                          |
| Muchas gracias por tu colaboración y tu o                                                                                       | confianza.                                                                                           |                                                                                                    |                                       |                                                          |                          |
| Seleccionar cate<br>UEMC<br>Universidad Europea<br>Miguel de Cervantes                                                          | <b>goria desea</b><br>uemcformaci                                                                    | <b>da</b><br>ón                                                                                     |                                       |                                                          |                          |
| Titulos Propios (442)                                                                                                    | <sup>F</sup> ormación<br>Complementaria,<br>Permanente y<br>Continua (4)                             |                                                                                                    |                                       |                                                          |                          |

9. Se mostrarán los diferentes documentos que puede solicitar. Tiene diferentes opciones de búsqueda.

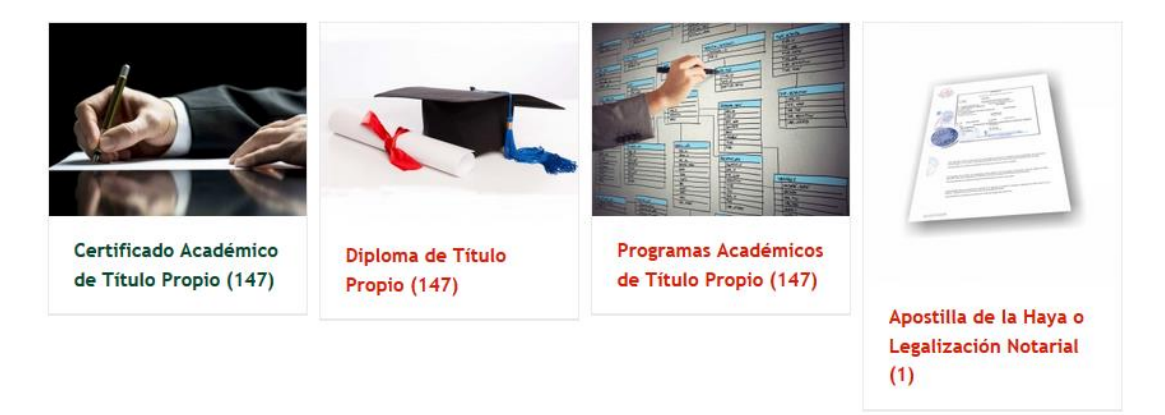

Se disponen de varias opciones para seleccionar el título deseado.

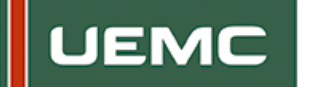

 Si lo desea, puede escribir el nombre exacto del título propio cursado (o parte del mismo) sobre el <u>buscador</u> situado en la cabecera de la página.

De esta forma, se mostrarán únicamente los diferentes documentos a su disposición sobre sus estudios. Deberá seleccionar la opción deseada entre las distintas opciones mostradas.

|         |                      |                                            |                                |               |                        | Buscador de t               | itulos            |
|---------|----------------------|--------------------------------------------|--------------------------------|---------------|------------------------|-----------------------------|-------------------|
| L       | IEMC                 | Universidad Europea<br>Miguel de Cervantes | Contacto                       | : 983 00 1000 | Solicitar ayuda        | seguridad privada           | ۹                 |
|         |                      | Mi cuenta                                  | Finalizar solicitud expedición | Contacto      | Términos y condicione: |                             |                   |
| Resulta | dos de la búsqueda d | e: seguridad privada                       |                                |               |                        | Inicio / Buscar             | seguridad privada |
|         |                      | Programas Acadér<br>de Seguridad Priv      | nicos de Título Propio<br>ada  | - Curso Supe  | rior de Director       | Bienvenido/a<br>Desconectar |                   |
|         |                      | Certificado Acadé<br>de Seguridad Privi    | mico de Título Propio<br>ada   | - Curso Supe  | rior de Director       |                             |                   |
|         |                      | Diploma de Título<br>Privada               | Propio - Curso Superi          | or de Directo | r de Seguridad         |                             |                   |

Seleccione la opción deseada, pulsando sobre el nombre del título o la imagen del mismo. Siga las instrucciones, y salte al siguiente paso (11).

10.2. También puede <u>elegir el documento</u> que desea en la página mostrada (Diploma, certificado o programa), y a continuación, seleccionar el área de su curso para acceder a todos los títulos disponibles.

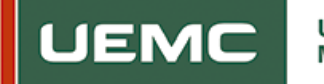

a) Selección del tipo de título

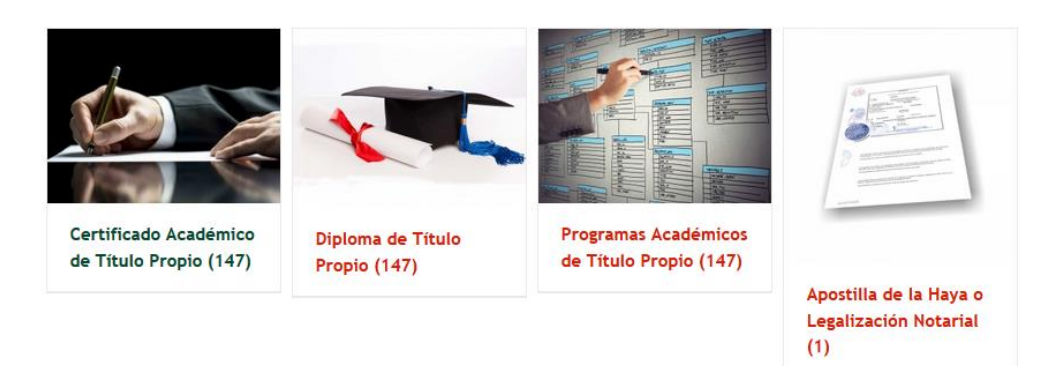

b) Selección del área de formación

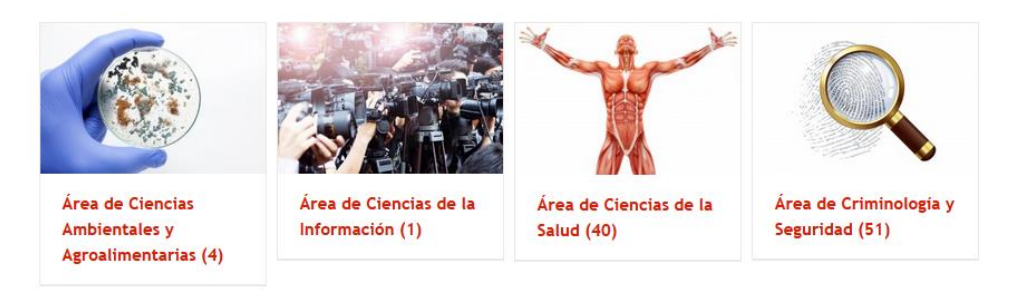

c) Acceso al listado de títulos disponibles dentro de las opciones previamente seleccionadas.

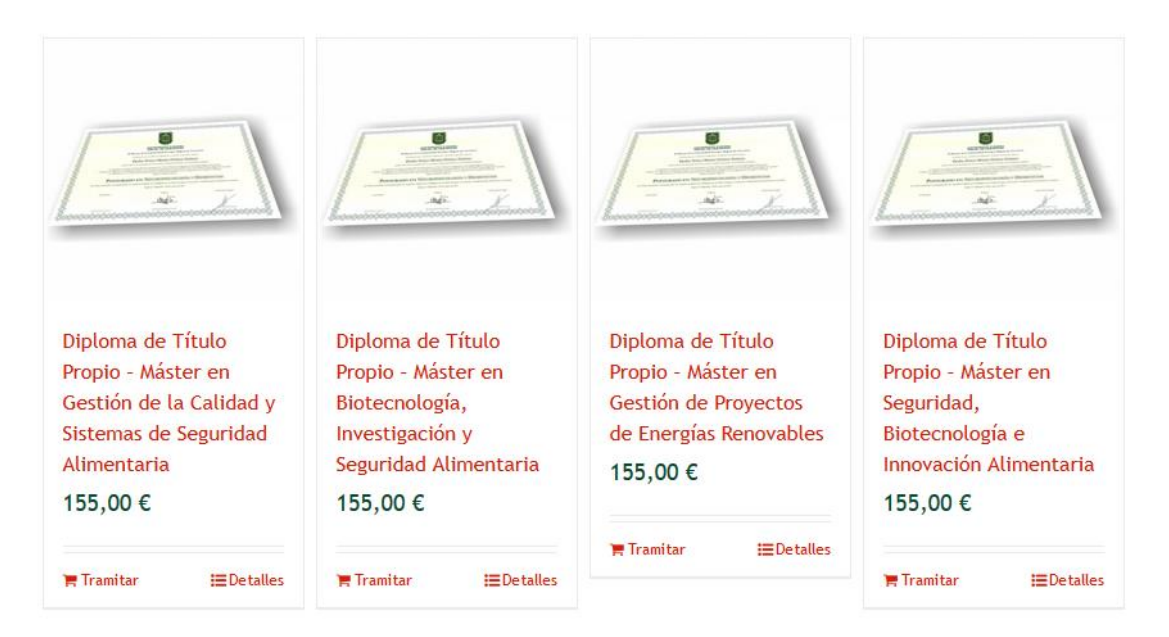

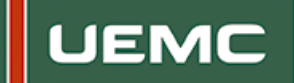

 Tras seguir cualquiera de las opciones del apartado anterior, debe <u>seleccionar el título</u> <u>deseado</u>. Podrá visualizar una descripción del mismo en la página mostrada, por si tiene alguna duda de lo que desea solicitar.

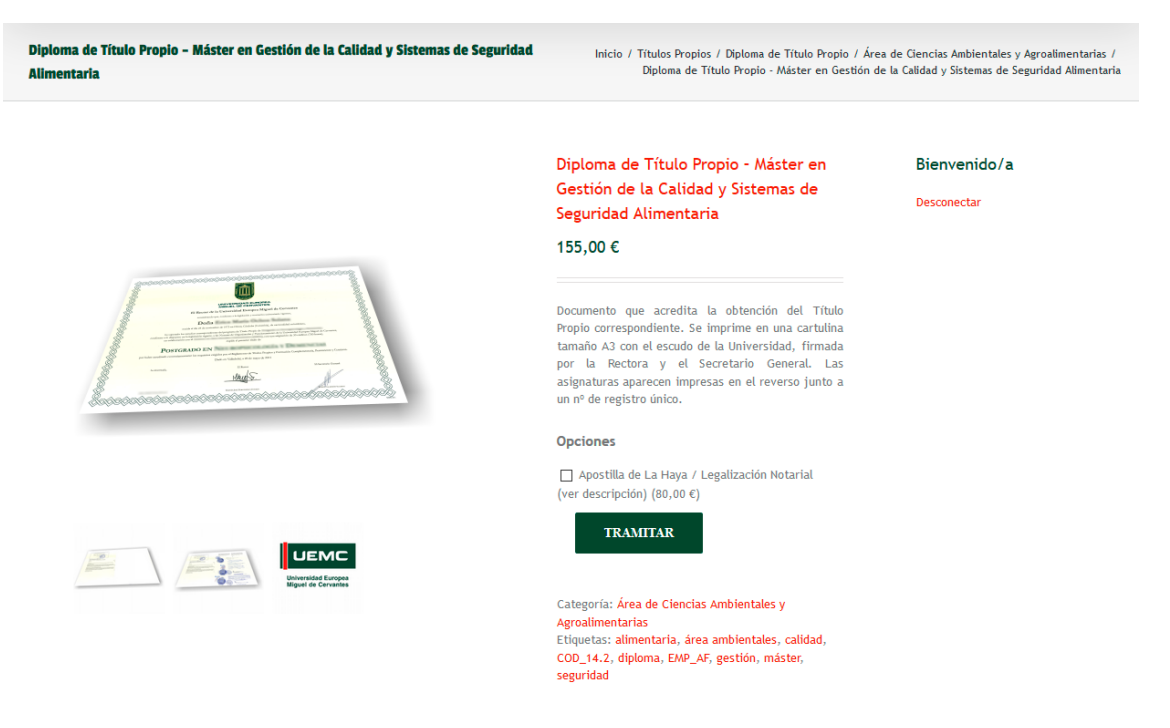

11. El diploma y el certificado se pueden solicitar con <u>Apostilla</u> o legalización, no olvide seleccionarlo si lo necesita.

**IMPORTANTE**: la selección de la Apostilla debe realizarse en este punto. No podrá seleccionarse posteriormente.

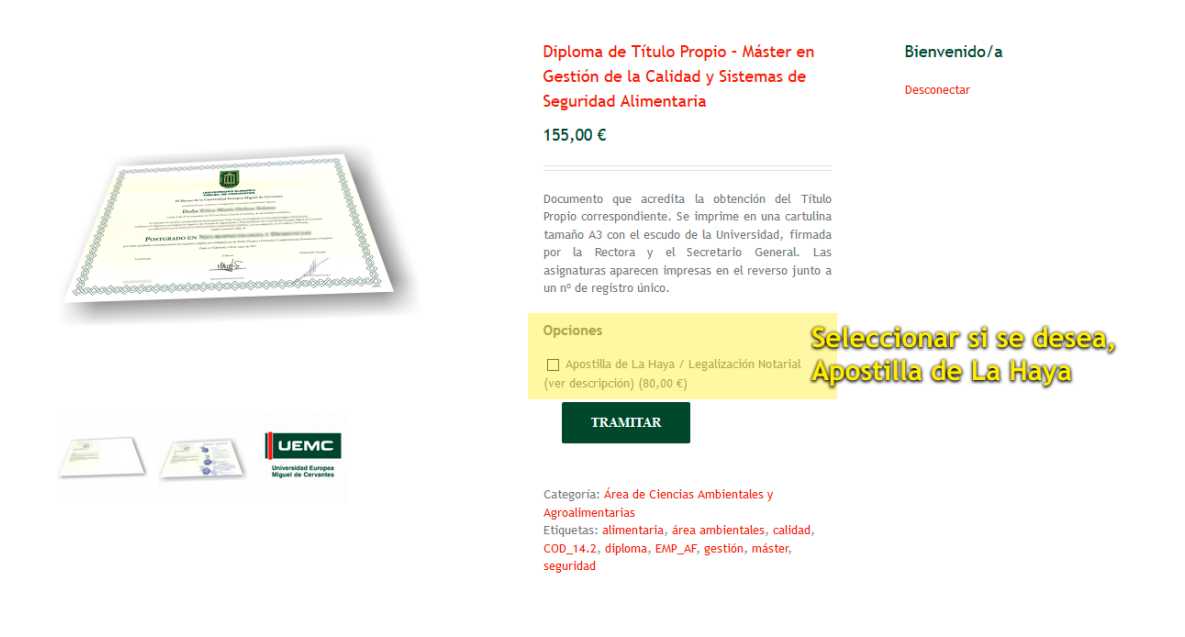

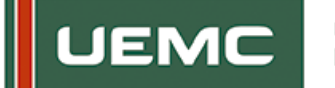

12. <u>Añada al "pedido en curso" tantos documentos como desee solicitar</u>. Para ello, solo tiene que pulsar sobre el botón **TRAMITAR**, y automáticamente se añadirá a su pedido.

| "Diploma de Título Propio - Máster en Gestión de la Calidad y Sistem<br>trámites. | as de Seguridad Alimentaria'' se ha añadido a tus 🗮 Ver carrito Desconectar                                                                                                    |
|-----------------------------------------------------------------------------------|----------------------------------------------------------------------------------------------------|
|                                                                                   | Diploma de Título Propio - Máster en<br>Gestión de la Calidad y Sistemas de                                                                                                    |
|                                                                                   | Seguridad Alimentaria                                                                                                    |
|                                                                                   | 155,00 €                                                                                                    |
|                                                                                   | Documento que acredita la obtención del Título<br>Propio correspondiente. Se imprime en una cartulina<br>tamaño A3 con el escudo de la Universidad, firmada<br>por la Rectora y el Secretario General. Las<br>asignaturas aparecen impresas en el reverso junto a<br>un nº de registro único. |
|                                                                                   | Opciones                                                                                                    |
|                                                                                   | Apostilla de La Haya / Legalización Notarial (ver descripción) (80,00 €)      TRAMITAR                                                                                                    |

- 13. Una vez seleccionados todos los productos deseados, debe <u>acceder al "Carrito".</u> Para ello, dispone de varias opciones:
  - a) pulse sobre el enlace disponible en el aviso mostrado tras seleccionar el trámite.

| Θ "Dinloma de Título Pronio - Máster en Gestión de la Calidad v Sistemas de Seg                                                                                                    | uridad Alimentaria" se ha añadido a tus | E Ver carrito | Bienvenido/a |  |  |
|----------------------------------------------------------------------------------------------------|-----------------------------------------|---------------|--------------|--|--|
| trámites.                                                                                                    | Acceso al carrito                       |               |              |  |  |
|                                                                                                    | Diploma de Título Propio ·              | Máster en     |              |  |  |
|                                                                                                    | Gestión de la Calidad y Si              | stemas de     |              |  |  |
|                                                                                                    | Seguridad Alimentaria                   |               |              |  |  |
|                                                                                                    | 155,00 €                                |               |              |  |  |
| ground concentration and concentration and conce |                                         |               |              |  |  |

b) O bien seleccione desde el menú la opción "Finalizar solicitud de expedición", y posteriormente, pulse sobre el enlace "Estado del trámite".

| ar solicitud expedición                                       |                      | 10001  |                           | Inicio / E | xpedición de documentos / Finalizar solicitud ( |
|---------------------------------------------------------------|----------------------|--------|---------------------------|------------|-------------------------------------------------|
|                                                               |                      |        |                           |            | Paso 2                                          |
| <ul> <li>Hello safonso<br/>(not safonso? Sign out)</li> </ul> | Teléfono: 983 00 100 | 0 Emai | l:expediciontitulospropio | s@uemc.es  | 🐂 ESTADO DEL TRÁMITE                            |
| (not safonso? <mark>Sign out</mark> )                         |                      |        |                           |            |                                                 |

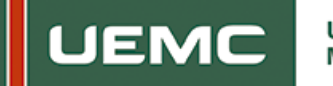

14. Con ambas opciones, podrá ver el estado de su pedido antes de completar los datos de facturación y realizar el pago.

Aparecerán todos los documentos seleccionados, puedes editarlo si es erróneo.

Has seleccionado 2 trámites

|                           | Precio                                               | Cantidad                                                                                                    | Total                                                                                                    |                                                                                                    |
|---------------------------|------------------------------------------------------|----------------------------------------------------------------------------------------------------|----------------------------------------------------------------------------------------------------|----------------------------------------------------------------------------------------------------|
| uperior<br>de Eventos y   | 155,00€                                              | 1                                                                                                    | 155,00€                                                                                                    | ×                                                                                                    |
| Gestión de la<br>nentaria | 155,00€                                              | 1                                                                                                    | 155,00€                                                                                                    | ×                                                                                                    |
|                           |                                                      |                                                                                                    |                                                                                                    |                                                                                                    |
|                           | Total                                                |                                                                                                    |                                                                                                    |                                                                                                    |
|                           | Subtotal                                             |                                                                                                    |                                                                                                    | 310,00€                                                                                                    |
|                           | Total                                                |                                                                                                    | 3                                                                                                    | 10,00 €                                                                                                    |
|                           |                                                      |                                                                                                    | ACTUALIZAR TRÁMII                                                                                                    | TES                                                                                                    |
|                           |                                                      |                                                                                                    | IR A LA CA                                                                                                    | JA                                                                                                    |
|                           | uperior<br>de Eventos y<br>Gestión de la<br>tentaria | Precio<br>uperior<br>de Eventos y 155,00 €<br>Gestión de la<br>hentaria 155,00 €<br>Total<br>Subtotal<br>Total | Precio     Cantidad       uperior<br>de Eventos y     155,00 €     1       Gestión de la<br>nentaria     155,00 €     1       Í     Í     Í       Subtotal     I       Total     Total | Precio       Cantidad       Total         uperior<br>de Eventos y       155,00 €       1       155,00 €         Gestión de la<br>hentaria       155,00 €       1       155,00 €         Image: Subtotal       Image: Subtotal       Image: Subtotal       Image: Subtotal         Total       3       ACTUALIZAR TRÁMITI<br>IR A LA CA |

15. Una vez que se cerciore de que todos los datos introducidos son correctos, pulsar sobre el botón de la imagen anterior **"IR A LA CAJA".** 

| Total    |                     |
|----------|---------------------|
| Subtotal | 310,00 (            |
| Total    | 310,00 €            |
|          | ACTUALIZAR TRÁMITES |
|          | IR A LA CAJA        |

16. Se mostrará un formulario donde debe rellenar todos los datos solicitados.

<u>IMPORTANTE</u>: recuerde que los datos que rellene en "Datos para expedición documento" son los que aparecerán en su diploma es muy importante que lo rellene con los datos exactos, en mayúsculas y minúsculas según corresponda. Ej.: María, con sus correspondientes acentos.

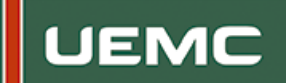

Estos datos deben ser exactamente iguales a los que aparezcan en el documento de identidad facilitado en su matrícula. Los campos son obligatorios. Si necesita factura recuerde rellenar los datos correctos en "Detalles Facturación", esos son los datos que aparecerán en la factura, y pueden ser diferentes a los datos de expedición del documento.

| Detalles de facturación                                         |                              |
|-----------------------------------------------------------------|------------------------------|
| Nombre <u>*</u>                                                 | Apellidos *                  |
| Dirección de email _                                            |                              |
| Teléfono *                                                      |                              |
| País <u>*</u> :                                                 |                              |
| España<br>Dirección <u>*</u>                                    | •                            |
|                                                                 |                              |
| Código postal *                                                 |                              |
| Localidad / Ciudad                                              |                              |
| Datos para expedición documento: Reller<br>minúsculas y acentos | a los campos con mayúsculas, |

| Nombre *                                                                    |           |
|-----------------------------------------------------------------------------|-----------|
| Nombre completo del alumno/a                                                |           |
| Apellido 1 *                                                                |           |
| Primer apellido del alumno/a                                                |           |
| Apellido 2 *                                                                |           |
| Segundo apellido del alumno/a                                               |           |
| DNI / NIE/ Pasaporte *                                                      |           |
|                                                                             |           |
| Localidad de nacimiento <u>*</u>                                            |           |
| Ciudad en la que ha nacido el interesado para el que se expide el documento |           |
| Provincia de nacimiento <u>*</u>                                            |           |
| Provincia / Región en la que ha nacido el interesado                        |           |
| Fecha de nacimiento <u>*</u>                                                |           |
| Fecha de nacimiento del alumno/a                                            |           |
| Nacionalidad <u>*</u>                                                       |           |
|                                                                             |           |
|                                                                             |           |
|                                                                             | CONTINUAR |
|                                                                             |           |

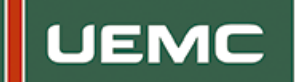

17. Una vez completados los anteriores formularios, pulse sobre el botón <u>CONTINUAR, y</u> <u>seleccione la forma de pago</u> (tarjeta o PayPal).

Para poder continuar, debe además marcar la casilla "He leído y acepto los términos y condiciones \*".

| Dirección de facturación                              | Producto                                                                                                    | Total    |
|-------------------------------------------------------|----------------------------------------------------------------------------------------------------|----------|
| Informacion adicional<br>Revisar & Realizar el pago > | Diploma de Título Propio - Técnico Superior Universitario en Protocolo, Dirección de Eventos y<br>Relaciones Públicas Institucionales × 1 | 155,00€  |
|                                                       | Diploma de Título Propio - Máster en Gestión de la Calidad y Sistemas de Seguridad Alimentaria × 1                                        | 155,00€  |
|                                                       | Subtotal                                                                                                    | 310,00 € |
|                                                       | Total                                                                                                    | 310,00 € |
| PayPal ¿Qué es PayPal?                                |                                                                                                    | PayPal   |
|                                                       | Pagar via PayPal; Puedes pagar con tu tarjeta de crédito si no tienes una cuenta de PayPal.                                               |          |
|                                                       | Tarjeta de crédito / débito                                                                                                    |          |
|                                                       | He leido y acepto los términos y condiciones *                                                                                            |          |

 a) Si elige <u>tarjeta</u> entrará en la página segura del Banco Santander. Esta página es totalmente segura, no deja ningún registro de su nº de tarjeta, por lo que puede realizarlo con total tranquilidad.
 Recuerde que las tarjetas válidas para esta operación son VISA y MASTERCARD.

Debe introducir su nº de tarjeta y la fecha de caducidad, dicha página se conecta directamente con su banco, cualquier incidencia en este paso es por alguna falta de coordinación entre ambos bancos. Si tarda en conectar tenga paciencia, o pregunte en su banco si tiene conexión con el Banco Santander.

b) Si elige <u>PayPal</u> debe estar registrado.

## 18. Una vez finalizado el pedido tiene opción de descargarse la factura.

**19.** Una vez realizado el pedido correctamente recibirá un correo en el mail facilitado, indicándole que todo es correcto.

Por favor, si no recibe el correo, revise su bandeja de correo electrónico no deseado.

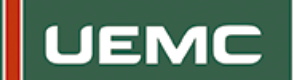

20. También, una vez realizada la solicitud en el menú **MI CUENTA** puede consultar las solicitudes realizadas y el estado en el que se encuentran, además aquí se podrá descargar la factura.

| Ver pedidos ><br>Cambiar dirección<br>Editar Cuenta | Pedidos | Pedidos recientes |                   |                       |                                |  |
|-----------------------------------------------------|---------|-------------------|-------------------|-----------------------|--------------------------------|--|
|                                                     | Pedido  | Fecha             | Estado            | Total                 | Detalles                       |  |
|                                                     | #1013   | 04/05/2016        | Pendiente de pago | 1,00 € por 1 artículo | Pagar ><br>Ver ><br>Cancelar > |  |
|                                                     | #1012   | 04/05/2016        | Pendiente de pago | 1,00€por1artículo     | Pagar ><br>Ver ><br>Cancelar > |  |

Si le aparece COMPLETADO es que su diploma ya se ha expedido y enviado a nuestra empresa colaboradora.

Una vez realizada la solicitud, el formulario nos llega inmediatamente. Comprobaremos que toda tu documentación es correcta y procederemos a la expedición.

En caso de alguna **incidencia** continuada, si no le pueden ayudar en el banco, no dudes en solicitar asistencia a través del enlace disponible en la parte superior derecha de la página.

## Este proceso puede tardar de seis a nueve meses máximo.

La Universidad Europea Miguel de Cervantes envía los títulos solicitados a la empresa colaboradora, y serán ellos los que se pongan en contacto, cuando vayan a enviarlo.

Una vez finalizado el trámite por parte de la Universidad Europea Miguel de Cervantes, recibirá un correo informándole que ha terminado el trámite y **desde la empresa colaboradora contactarán con usted para el envío o recogida**.

Muchas gracias por su colaboración y su confianza.